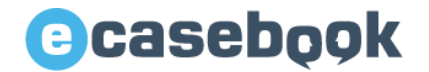

# 第39回日本老年精神医学会 参加登録マニュアル

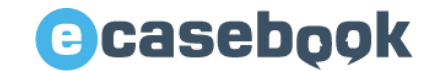

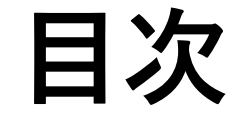

- 1. 参加登録ページのアクセス方法
- 2. <u>e-casebookの新規登録方法</u>
- 3. <u>e-casebookのログイン方法</u>
- 4. 参加登録画面
- 5. <u>領収書・参加証明書のダウンロード</u>
- 6. <u>参加証(ネームカード)発行</u>

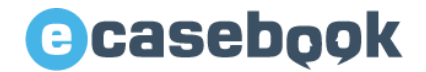

# 1.参加登録ページのアクセス方法

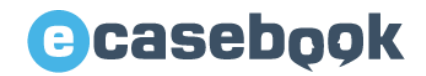

## 1-1. 下記URLにアクセスください

【トップページURL】 <u>https://www.e-casebook.com/rounen39/registration</u>

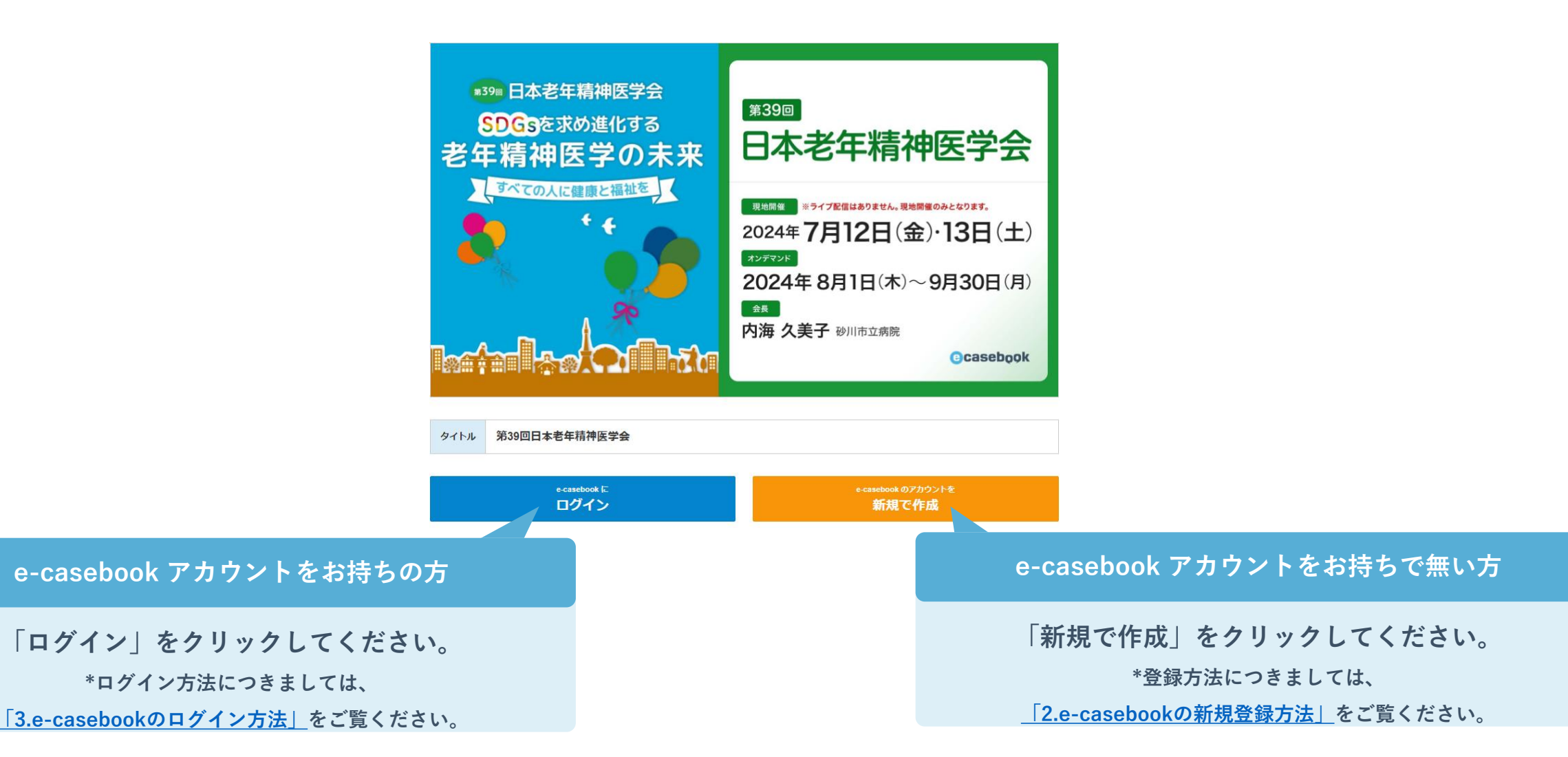

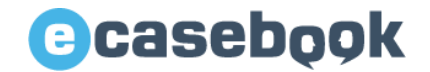

# 2.e-casebookの新規登録方法

www.e-casebook.com

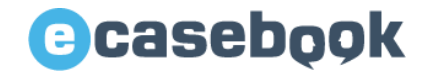

## 2-2. 記載内容をご確認いただき、下記の必要事項をご入力ください。

| Casebook |                                                                | HOME FORUM LIVE / VIDEO の 配信をお考えの<br>専門科別 の 先生方へ 日 ログイン                                                               | 新規登録      |
|----------|----------------------------------------------------------------|----------------------------------------------------------------------------------------------------|-----------|
|          | 新規登録                                                           |                                                                                                    |           |
|          | すべてのサービスがご利用て<br>※医師以外の医療関係者(コメディカル<br>※ご登録後、e-casebookよりご利用開始 | できるのは、 <mark>医師のみに制限されています。</mark><br>ル・企業の方など)は、ご利用に一部制限があります。<br>船のメールをお送りいたします。メールに記載されているURLよりアクセスして本登録を完了してください。 |           |
|          | 職種 必須                                                          | 医師     プルダウンよ       ご選択くださ                                                                                            | い職種を<br>い |
|          | お名前必須                                                          | <b>姓名</b><br>田中 -郎                                                                                                    |           |
|          |                                                                | セイ     メイ       タナカ     イチロウ                                                                                          |           |
|          |                                                                | <b>英語(ブラウザの言語を切り替えた際に表示されます)</b><br>Ichiro Tanaka                                                                     |           |
|          | メールアドレス 必須                                                     | ecbAdmin@e-casebook.com                                                                                               |           |
|          | パスワード設定 🜌                                                      |                                                                                                    |           |
|          | 生年月日 必須                                                        | 年 • 月 • 日 •                                                                                                    |           |

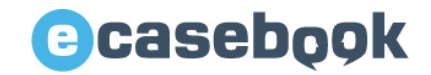

## 2-3. 下記の必要事項をご入力ください

| 所属の登録 必須 国名 | (組織の所在国)                                                                                                    |   |                                         |
|-------------|----------------------------------------------------------------------------------------------------|---|-----------------------------------------|
|             |                                                                                                    | ~ |                                         |
| 都道          | <b>)府県</b> (組織の所在地)                                                                                                    |   |                                         |
| 選           | 観してください                                                                                                    | ~ |                                         |
| 所屋          | 組織名(病院や大学、企業名など)<br>入力する文字が多いほど、リストが絞り込まれます                                                                                |   |                                         |
|             | リストに該当か無い場合は、最後の「該当なし」を選択してください                                                                                            |   | ビロ畑塗々たがヨコノポトル                           |
|             | test                                                                                                    |   | 所禹組織名をこ記人くたさい。                          |
|             | 該当なし                                                                                                    |   | リストに選択肢が無い場合は                           |
| 所在          | 地                                                                                                    |   | 最後の「該当な」」をクリック                          |
|             | 上記のリストから選択すると自動入力されます<br>自動入力された情報が正しくない場合は、そのまま登録を進めていただいた後にお手数です<br>が、お問い合わせより正しい情報をご連絡ください<br>上記で「認当なし」を選択した場合は、入力か必要です |   | してください。<br>その後ご所属先の郵便番号・住所<br>をご入力ください。 |
|             | <b>郵便番号</b> 1230000                                                                                                    |   |                                         |
|             | <b>住所</b> 入力してください                                                                                                    |   |                                         |
| 専門          | 科                                                                                                    |   |                                         |
| 選           | 観沢してください                                                                                                    | ~ |                                         |
| 在籍          | 期間(おおよそで結構です)                                                                                                    |   |                                         |
|             |                                                                                                    |   |                                         |

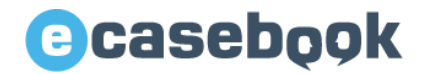

## 2-4. 記載内容をご確認いただき、下記の必要事項をご選択ください。

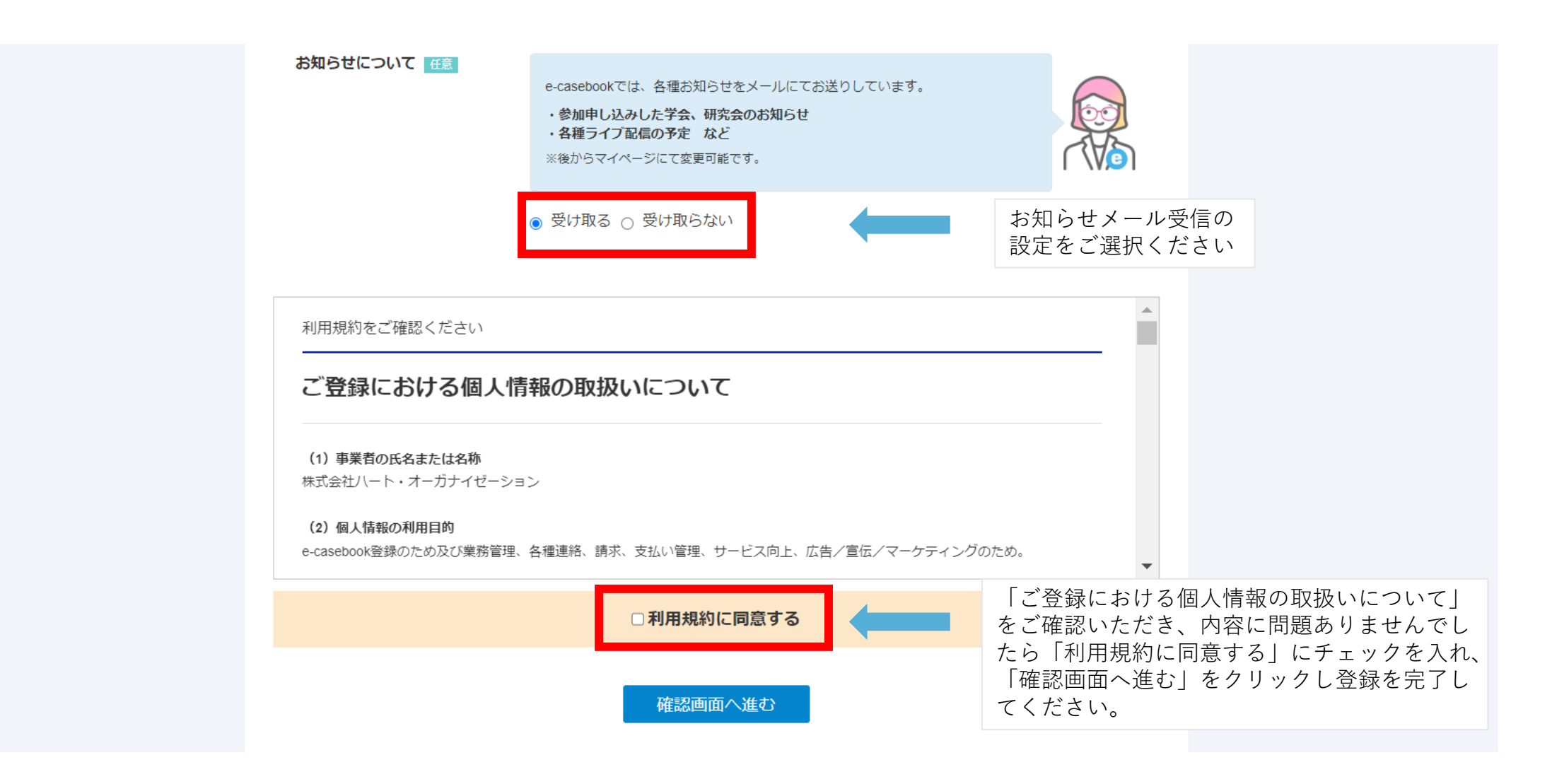

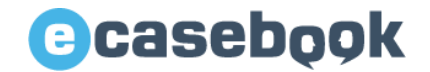

# 3.e-casebookのログイン方法

www.e-casebook.com

## ecasebook

3-2. ご登録のメールアドレスとパスワードを入力し、ログインボタンをクリックしてください。

| ご登録メールアドレス        |  |
|-------------------|--|
|                   |  |
| A Password        |  |
| □ ログイン状態を記憶する     |  |
| ログイン              |  |
| パスワードを忘れた方        |  |
| アカウントをお持ちでない方新規登録 |  |

## Casebook

## ※パスワードをお忘れの方は、ログインボタン下「パスワードを忘れた方」をクリックし、 パスワードをリセットしてください。

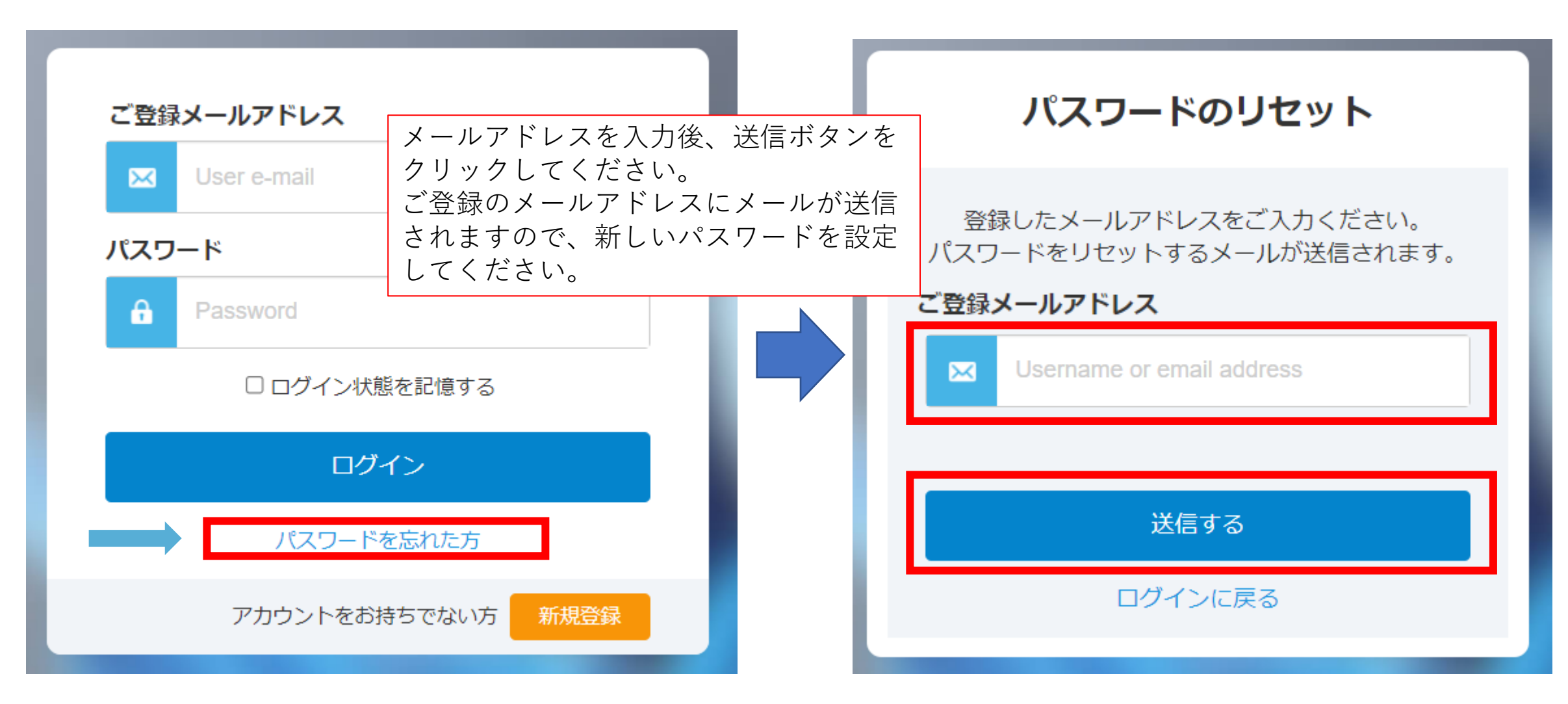

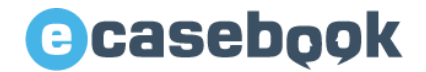

# 4.参加登録画面

www.e-casebook.com

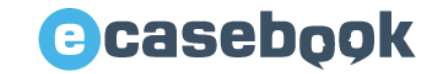

## 4-1. 「参加費を支払う」ボタンをクリックしてください

| タイトル | 第39回日本老年精神医学会                                                                                                    |  |  |
|------|----------------------------------------------------------------------------------------------------|--|--|
| 日程   | 会期:2024年7月12日(金)~13日(土)<br>オンデマンド配信:2024年8月1日(木)~9月30日(月)                                                                                                    |  |  |
| 公式情報 | オフィシャルサイトを見る プログラムを見る                                                                                                    |  |  |
| 開催形式 | 現地開催+オンデマンド配信                                                                                                    |  |  |
| 参加费  | 事前申し込み期間:~~7月1日(月)23:59まで         ・ 医師(会員・非会員)11,000円         ・ メディカルスタッフ(会員・非会員)8,000円         ・ 企業・その他(会員・非会員)11,000円         ・ 学部学生/大学院生/初期研修医*(会員・非会員)3,000円         ※ 学部学生/大学院生/初期研修医の方は証明書の提出が必要です。         下記アドレスにメール添付にてお送りください。         第39回日本老年精神医学会大会事務局         E-mail:jps.talkai@rounen.org         証明書の提出が確認できない場合は予告なくキャンセルさせていただく可能性がございます。 |  |  |
|      | 参加費を支払う<br><sub>クーポンをお持ちの方もこちらから</sub>                                                                                                    |  |  |

# 4-2.内容をご確認いただき、同意いただける場合「同意する」をクリックしてください 注意事項をご確認の上、「内容を確認しました」をクリックしてください

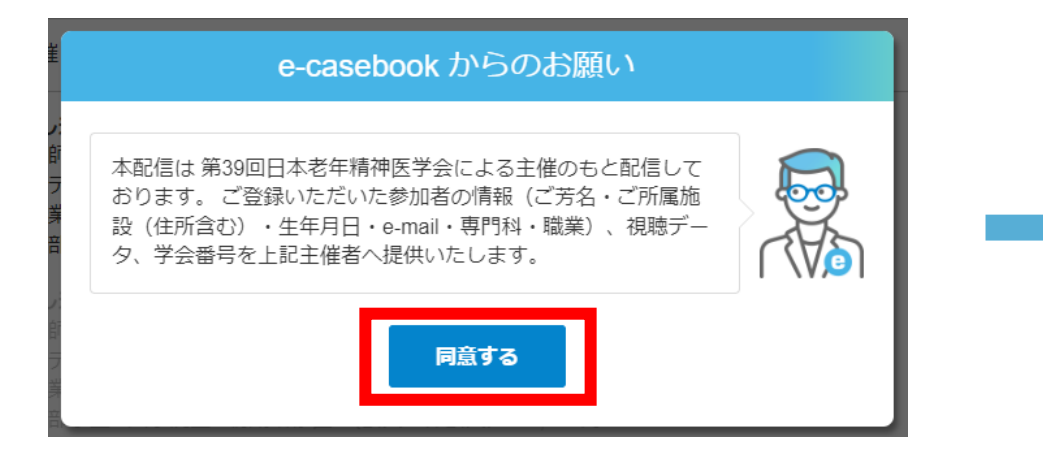

| 参加費を支払う                               | \$                                                                                        |
|---------------------------------------|-------------------------------------------------------------------------------------------|
| こついて                                  |                                                                                           |
| -ジにていつでも発行できます。                       |                                                                                           |
| ットカードのみとなっております。<br>2ル・返金はお受けしておりません。 |                                                                                           |
| 内容を確認しました                             | 1                                                                                         |
|                                       | 参加費を支払う<br>こついて<br>-シにていつでも発行できます。<br>ハトカードのみとなっております。<br>20レ・返金はお受けしておりません。<br>内容を確認しました |

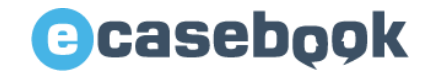

## 4-4. 参加費より該当する項目を選択してください

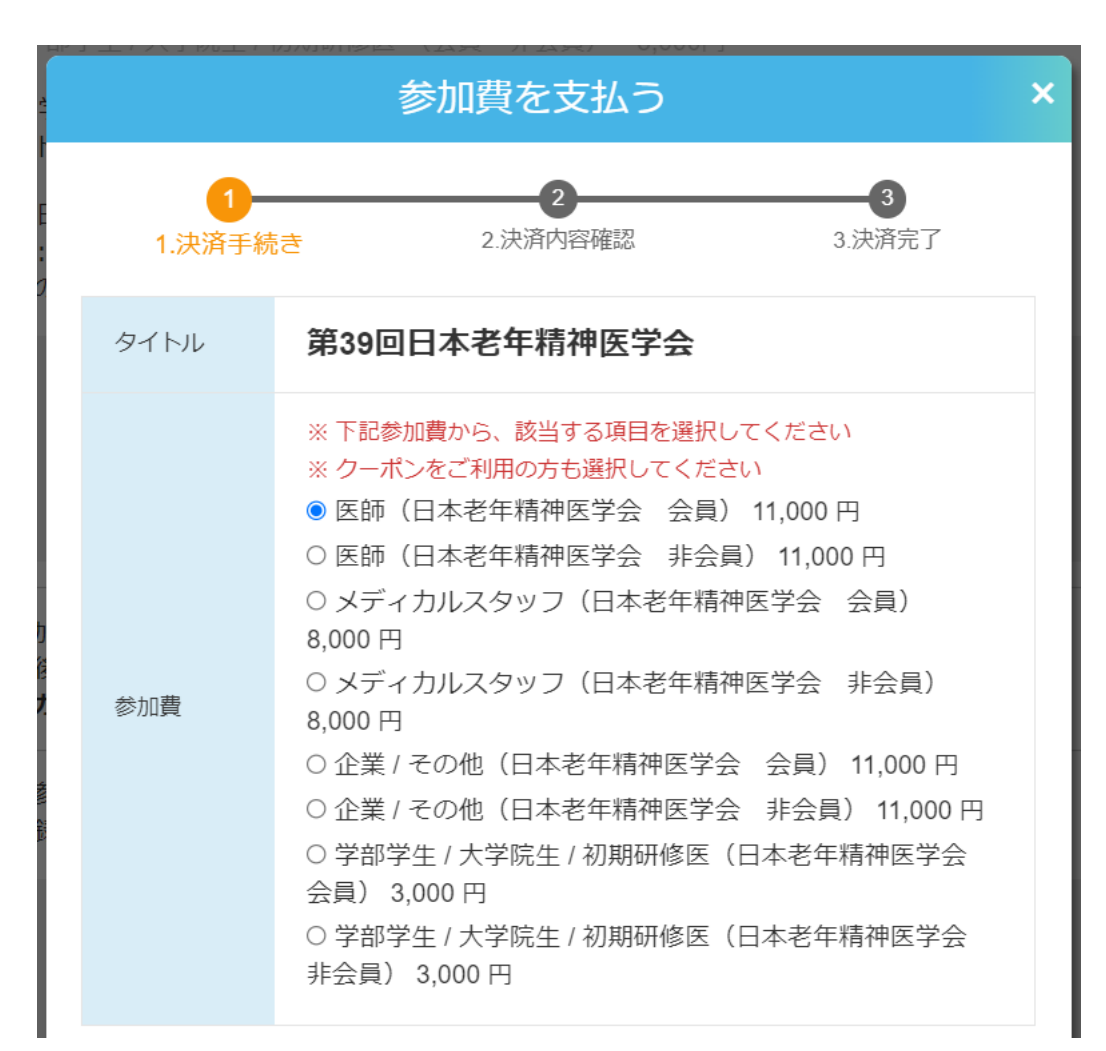

# 会員の場合 会員番号 会員番号を半角数字4桁ご入力ください(任意)

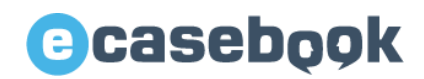

## 4-5. お支払い方法

支払い方法:クレジットカード使用

- ①「クレジットカード」を選択
- ②「クレジットカードを登録する」をクリック ※登録済の場合は、自動的に登録カードが表示されます。
- ③クレジットカード情報 (半角英数字) を入力後、 「登録して次へ」をクリック

|          |                                                       |                                                          | 決済ウインドウ |
|----------|-------------------------------------------------------|----------------------------------------------------------|---------|
| お支払い方法   |                                                       |                                                          |         |
|          | お支払い方法を選択し                                            | てください                                                    |         |
| クレジッ     | ኮታード                                                  | クーポン使用                                                   |         |
|          |                                                       |                                                          |         |
| お支払い方法   |                                                       | クーポン使用に変更                                                |         |
| レジットカード  |                                                       | クレジットカードの管理はこちらから                                        |         |
| 즢;       | 录されているカード                                             | はありません                                                   |         |
|          |                                                       | クレジットカードを登録する                                            |         |
|          |                                                       | 2                                                        |         |
| お支払い方法   |                                                       | クーポン使用に変更                                                |         |
| クレジットカード |                                                       | クレジットカードの管理はこちらから                                        |         |
| 新規登録カード  | <b>VISA 🁥 📰</b><br>カード番号                              | 150 🔐<br>カード名義人                                          |         |
|          | 有効期限                                                  | セキュリティーコード                                               |         |
|          | 月 🗸 / 年                                               | ✓                                                        |         |
|          | セキュリティコード:カ<br>カード番号上に記載され<br>※ご不明な場合は、お挑<br>い合わせください | ード裏面の服名機またはクレジット<br>153桁または4桁の数字です。<br>9ちのクレジットカード会社までお問 |         |
|          | キャンセル                                                 | 登録して次へ                                                   |         |
|          |                                                       | (3)                                                      |         |

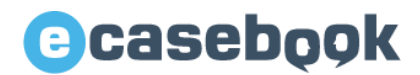

## 4-5. お支払い方法

## 支払い方法:クーポン使用

- ①「クーポン使用」を選択
- ②クーポンコード (半角英数字)を入力

※正しく入力されるとチェックマークが表示されます。 ※クーポンコードは、弊社にて作成してお渡しします。

③「内容の確認」をクリック

◎クーポンコードイメージ 例)33KD-KFwl-pNCT

|                      | 決済ウインドウ |
|----------------------|---------|
|                      |         |
|                      |         |
| お支払い方法               |         |
| お支払い方法を選択してください      |         |
| クレジットカード クーポン使用      |         |
| 1                    |         |
| _                    |         |
|                      |         |
|                      |         |
| お支払い方法 クレジットカ        | ードに変更   |
| クーポン使用               |         |
|                      |         |
| aaAa - Bbbb - CccC 🥑 |         |
| (2)                  |         |
|                      |         |
| キャンセル 内容の確認          |         |
| (3)                  |         |
|                      |         |

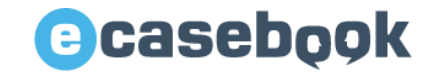

## 4-6. 下記画面となりますと、お支払い完了となります。

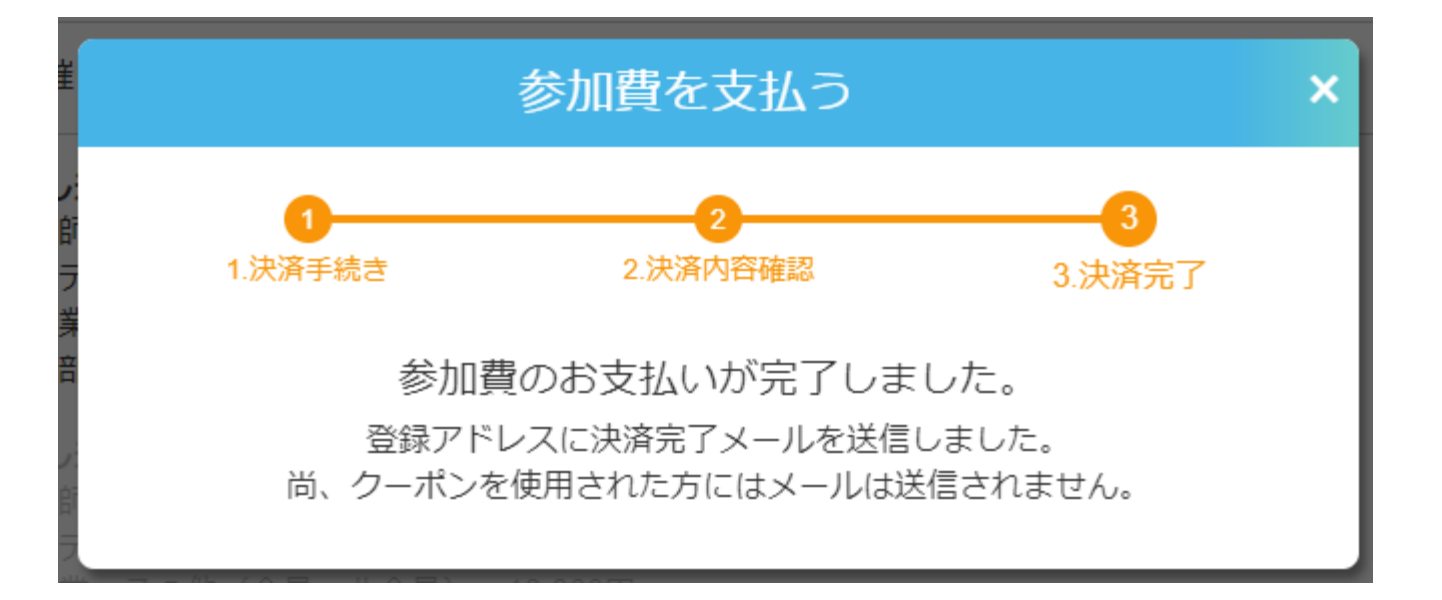

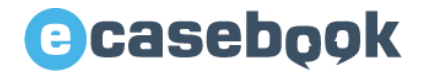

# 5.領収書・参加証明書のダウンロード

## 領収書の発行

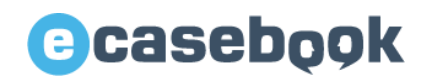

## 5-1. ログインいただいた状態で「マイページ」をクリックすると、 「領収書の発行」ページが開きますので、領収書をダウンロードしてください。

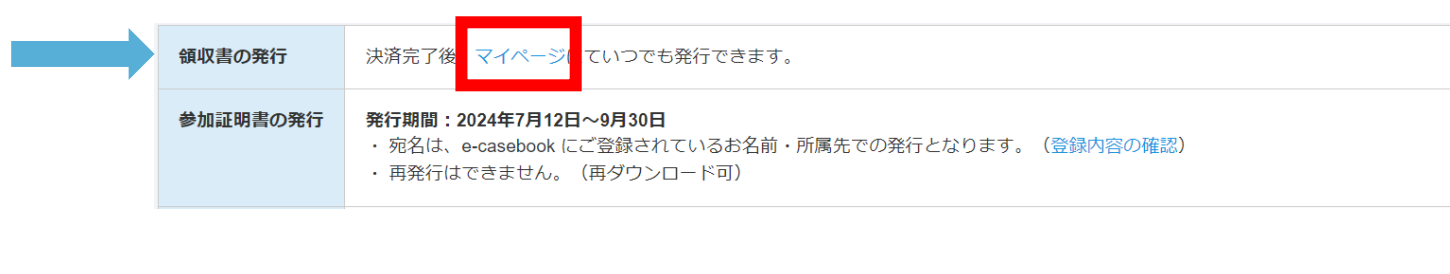

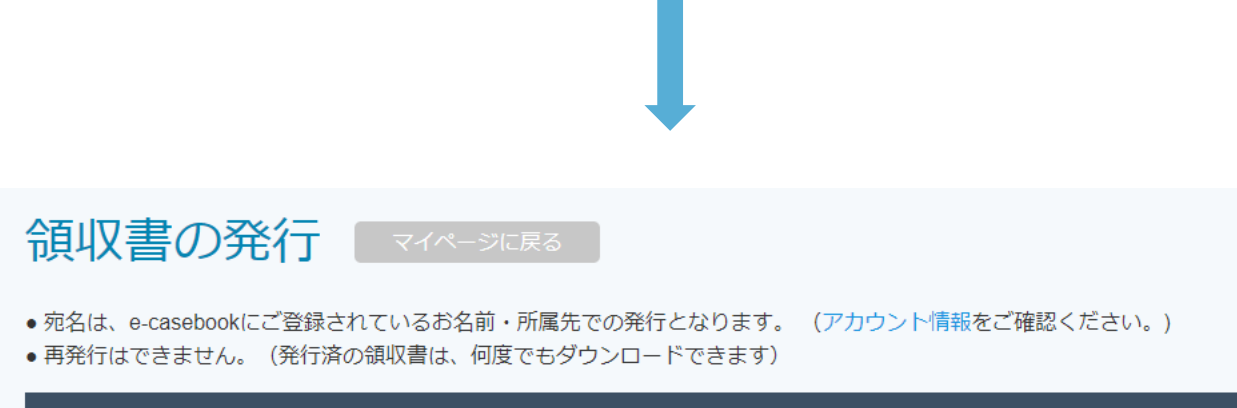

| *1/->                                      |                                                      |  |  |  |
|--------------------------------------------|------------------------------------------------------|--|--|--|
|                                            |                                                      |  |  |  |
| <b>アクティビティ</b><br>視聴予約しているLIVEを確認できます      | 参加フォーラム・グループ<br>参加しているフォーラム、グループ、研修に関<br>する情報を確認できます |  |  |  |
| CVIT研修参加の先生へ<br>CVIT研修ページは、ごちらから確認できます     | My Case<br>アップロードしたデータやストレージの使用状<br>況を確認できます         |  |  |  |
| アカウント情報           登録内容を確認・編集できます           | パスワードの変更<br>ログインパスワードを変更できます                         |  |  |  |
| クレジットカードの管理<br>クレジットカード情報を登録・編集・削除でき<br>ます | 領収書の発行<br>領収書を発行できます                                 |  |  |  |
| メール設定                                      | 退会手続き                                                |  |  |  |

「マイページ」の「領収書の発行」からも 同様にダウンロードいただけます。

### 決済リスト

## 参加証明書の発行

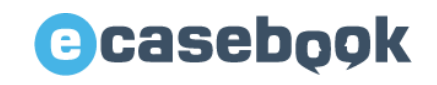

## 5-2. ログインいただいた状態で「参加証明書を発行する」ボタンをクリックして 参加証明書を発行してください。

| 領収書の発行   | 決済完了後、マイページにていつでも発行できます。                                                                                       |
|----------|----------------------------------------------------------------------------------------------------|
| 参加証明書の発行 | <b>発行期間:2024年7月12日~9月30日</b><br>・ 宛名は、e-casebook にご登録されているお名前・所属先での発行となります。(登録内容の確認)<br>・ 再発行はできません。(再ダウンロード可) |

ダウンロード期間になりましたらダウンロードボタンが表示されます

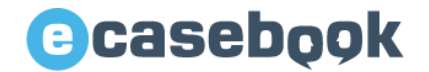

# 6.参加証(ネームカード)発行

www.e-casebook.com

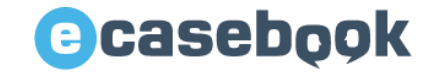

6. 参加登録完了後に事前にネームカードが発行可能となります。

ネームカード発行
 事前参加登録された方は、下記に表示されるネームカードを事前に印刷いただきご来場ください。
 ご来場後、会場に準備しているネックストラップにネームカードを入れそのままお入りください。
 ネームカード印刷可能期間:6月25日(火)~7月13日(土)

ダウンロード期間になりましたらダウンロードボタンが表示されます

## <u>ネームカード発行期間:6月25日(火)~7月13日(土)</u>

参加証(ネームカード)は<mark>事前に印刷</mark>いただきそのままご来場ください。 ご来場後、会場に準備しているネックストラップにネームカードを入れそのまま会場へお入りください。